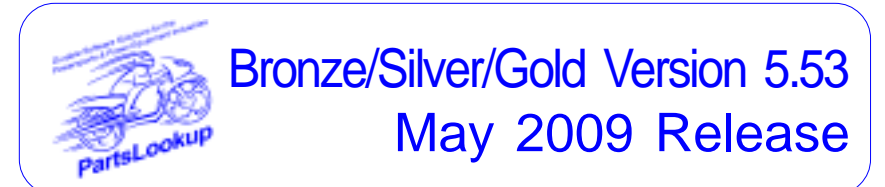

#### This release letter is for all FULL Version users ONLY. Please insert in your manual for future reference.

#### DISCARD YOUR OLD CD'S AFTER INSTALLATION OF THIS CD THEY ARE NO LONGER USEFUL AND IF USED WILL CAUSE PROBLEMS

#### Version 5.53 51/09 May 2009 Release Notes:

| Software ( | Changes (Refer to manual for details)                                                                        |
|------------|----------------------------------------------------------------------------------------------------|
| 1          | Added customer "alert" to EdCust button for notes - EdCust button will flash red if there is a customer note |
| 2          | Added price file export routine and licensing                                                                |
| 3          | Fixed notes on GRID and on Item not printing the full note                                                   |
| 4          | Fixed setting path in export                                                                                 |
| 5          | Fixed being able to overwrite existing house part without notification                                       |
| 6          | Fixed UpdateDB House to delete exact duplicate parts from database                                           |
| 7          | Fixed all references to WorldofPowersports.com now are dealerorders.com                                      |
| 8          | Fixed selecting "city" problem in customer select window                                                     |
| 9          | Fixed mileage changing on old POS Forms when creating a new POS Form with updated mileage                    |

Franchise

Vendor

9 Fixed mileage changing on old POS Forms when creating a new POS Form with updated milea 10 Added BOLDING the description for all user entered descriptions for labor items

Date

New Vendor Price Files Filename Shortcut

| NONE                       |          |         |           |                                                |  |  |
|----------------------------|----------|---------|-----------|------------------------------------------------|--|--|
| Updated Vendor Price Files |          |         |           |                                                |  |  |
| Filename                   | Shortcut | Date    | Franchise | Vendor                                         |  |  |
|                            | 235      | 041509  | Ϋ́Δ       | Advantage Performance Distributing             |  |  |
| APPLRACE                   | 339      | 050109  | Ŷ         | Applied Racing                                 |  |  |
| BAYCITY                    | 331      | 042909  | Ý         | Bay City Supply                                |  |  |
| BCS-USA                    | 270      | 030109  | Y         | British Cycle Supply Company.                  |  |  |
| BELLIND                    | 351      | 050109  | Y         | Bell Industries                                |  |  |
| BRAKE360                   | 388      | 050109  | ř<br>V    | Billy Goat Industries, Inc.                    |  |  |
| CASTLE                     | 230      | 050409  | Ý         | Castle Sales                                   |  |  |
| CCI                        | 136      | 050109  | Ý         | Custom Chrome Inc                              |  |  |
| COBRAMC                    | 387      | 050409  | Y         | Cobra Motorcycle                               |  |  |
| CULORITE                   | 349      | 102208  | Ŷ         | ColorRite                                      |  |  |
| DAYTONA                    | 348      | 0501009 | Y         | Davtona Helmets Inc                            |  |  |
| DIXIE-I                    | 103      | 050109  | Ý         | Dixie International Co                         |  |  |
| EDELBRCK                   | 344      | 010109  | Y         | Edelbrock Corp                                 |  |  |
| ENDURO                     | 391      | 111208  | Y         | Enduro Engineering                             |  |  |
|                            | 287      | 050109  | Y         | E-Ion America                                  |  |  |
| HELHSE                     | 105      | 050109  | Y         | Helmet House Inc                               |  |  |
| HONPE                      | 102      | 050109  | À         | American Honda Motor Co                        |  |  |
| HOTTOPR                    | 338      | 012209  | Y         | Hot Toppers Inc                                |  |  |
| JEP                        | 176      | 010209  | Y         | JE Pistons                                     |  |  |
|                            | 194      | 050109  | Ϋ́Δ       | James Gaskets                                  |  |  |
| KAWACC                     | 280      | 050109  | Ŷ         | Kawasaki Motors Corp                           |  |  |
| KAWASAKI                   | 121      | 050109  | A         | Kawasaki Motors Corp                           |  |  |
| KAWMC                      | 122      | 050109  | A         | Kawasaki Motors Corp                           |  |  |
| KAWSNOW                    | 123      | 050109  | A         | Kawasaki Motors Corp                           |  |  |
| KIWI-IND<br>KK             | 295      | 050109  | Y         | KK Motorcycle Supply                           |  |  |
| MID-USA                    | 107      | 050109  | Ý         | MID-USA Motorcycle Parts                       |  |  |
| MUZZYS                     | 306      | 050109  | Y         | Muzzys Performance Products                    |  |  |
| ONEAL                      | 330      | 050109  | Y         | O'Neal Distributing                            |  |  |
| POLICAN                    | 2/9      | 050109  | Y         | Pacific Coast Sunglasses, Inc.                 |  |  |
| POL-USA                    | 183      | 050109  | X         | Polaris Industries                             |  |  |
| RICKS                      | 239      | 050109  | Ŷ         | Rick's Motorsports Electrics, Inc              |  |  |
| RIVERA                     | 296      | 021709  | A         | Rivera Engineering                             |  |  |
|                            | 162      | 040109  | Ŷ         | Roadgear<br>Classic Motorworks / Enfield Motor |  |  |
| RUSSELL                    | 132      | 010109  | Y         | Russell Performance Products                   |  |  |
| SCORPION                   | 360      | 043009  | Ý         | Scorpion Sports Inc.                           |  |  |
| SIMPSON                    | 221      | 120108  | Y         | Simpson Race Products Inc.                     |  |  |
| SOUTHSUP                   | 220      | 050109  | Y         | Southern Motorcycle Supply, Inc                |  |  |
| SULLIVAN                   | 106      | 050109  | Ϋ́Δ       | American Suzuki Motor Corp                     |  |  |
| SUZMC                      | 119      | 050409  | Â         | American Suzuki Motor Corp                     |  |  |
| SUZUKI                     | 118      | 050409  | A         | American Suzuki Motor Corp                     |  |  |
| TAMARACK                   | 381      | 021309  | Y         | La Boite Inc.                                  |  |  |
|                            | 3/2      | 030109  | Y         | United Motors of America.                      |  |  |
| VANIEF                     | 276      | 042409  | Ý         | Van Leeuwen Ent                                |  |  |
| WESTERN                    | 197      | 050109  | Ý         | Western Power Sports Inc.                      |  |  |
| WIN                        | 138      | 050109  | Y         | Win Products/Starwest Inc                      |  |  |
| YAMAHA                     | 110      | 040809  | A         | Yamaha Motor Corp                              |  |  |
| ZAN                        | 385      | 050109  | Y         | Zan Headgear - Bobster Evewear                 |  |  |
|                            | '        |         |           |                                                |  |  |

Exception Vendor Price Files

## Unlimited Tech Support 931-839-8947 or 845-364-5634

### Upgrade & Update PartsLookup Software:

- Insert the new CD into the CD Drive 1
- 2 Click on "Proceed to Main Installation Menu"
- 3 Click on the appropriate "Ver X.XX Changes" button to see changes to the new version and new Training clips.
- Click on "Install PartsLookup and/or Vendor Price Files" 4
- 5 PartsLookup will automatically update any required files, and may reboot your system.
- Continue with PartsLookup Installation following all instructions 6
- 7 Price files can be updated at this time.

## Install New/Updated Vendor Price Files ONLY:

- Insert the CD into the CD Drive 1
- 2 3 4 When the first screen appears click on the EXIT button.
  - With PartsLookup running, click on the UTIL button(F12)
- Click on Add/Delete Price Files button
- 5 You may add, delete, or update only newer price files, as required

# Download and Install Vendor Price Files:

1 Not available at this time.

PartsLookup keeps evolving to suit your needs. Many of the changes and additions have been driven by our user community. So don't be shy tell us what you want.

# Pride

Results that make us proud reflect well on who we are.

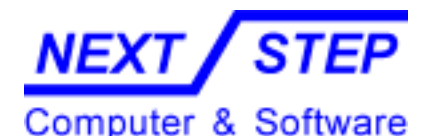

1581 Route 202 #410 Pomona, NY 10970-2901

Unlimited Tech Support 931-839-8947 or 845-364-5634